## **Remote Access ELNet Windows machine from Mac**

## **Configuration & Installation on Mac machine**

1. Install OpenVPN Client -- current version 3.4.2

https://openvpn.net/client-connect-vpn-for-mac-os/

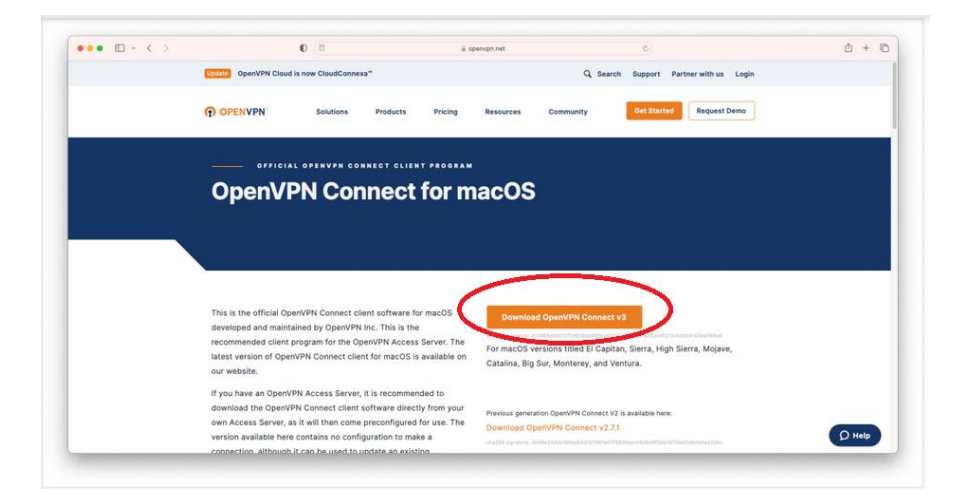

- 2. Setup ELNet connection on OpenVPN Client
  - a. Click "+" button to add connection profile

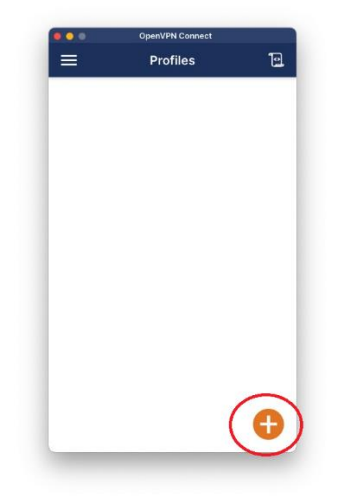

b. Select "FILE" menu

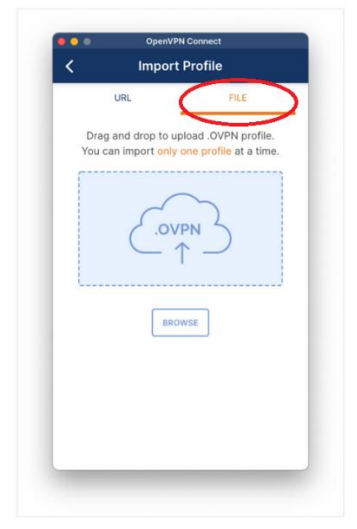

c. Drag & Drop the attached configuration file "RemoteLinden.ovpn".

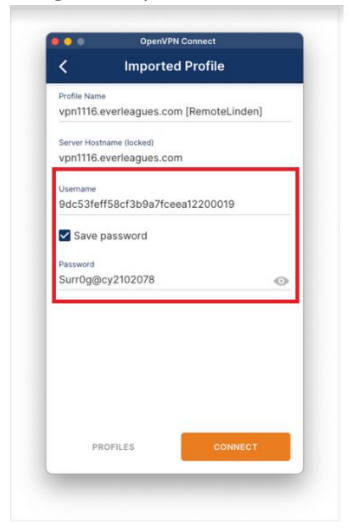

Username: 9dc53feff58cf3b9a7fceea12200019 Password: Surr0g@cy2102078

Check "Save password". Then Click "Connect".

| =                  | Pro                                      | ofiles                         | 1       |
|--------------------|------------------------------------------|--------------------------------|---------|
| CONNEC             | TED                                      |                                |         |
|                    | OpenVPN Pr<br>vpn1116.eve<br>[RemoteLind | rofile<br>rleagues.com<br>den] |         |
| DISCONN            | IECTED                                   |                                | ~       |
| CONNEC<br>2.7KB/s  | TION STATS                               |                                |         |
| 0B/s               |                                          |                                |         |
| BYTES IN<br>40 B/S | 4                                        | 1 B                            | TES OUT |
|                    |                                          | PACKET RECEIV                  | ED 🔁    |

3. Install "Microsoft Remote Desktop" from Apple Store

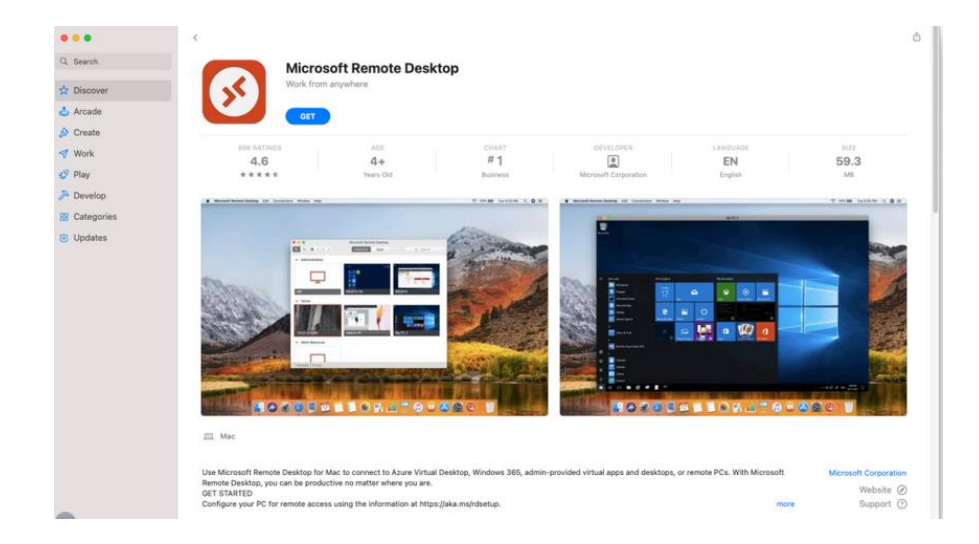

Add the office machine 10.210.207.9

| 210.5    | Edit PC        |                                                                                       |
|----------|----------------|---------------------------------------------------------------------------------------|
| s sheet? | PC name:       | 10.210.207.9                                                                          |
|          | User account:  | Ask when required                                                                     |
|          | General        | Display Devices & Audio Folders                                                       |
|          | Friendly name: | Optional                                                                              |
|          | Group:         | Saved PCs                                                                             |
|          | Gateway:       | No gateway                                                                            |
|          |                | V Bypass for local addresses                                                          |
|          |                | Reconnect if the connection is dropped Connect to an admin session Swap mouse buttons |
|          |                | Cancel Save                                                                           |

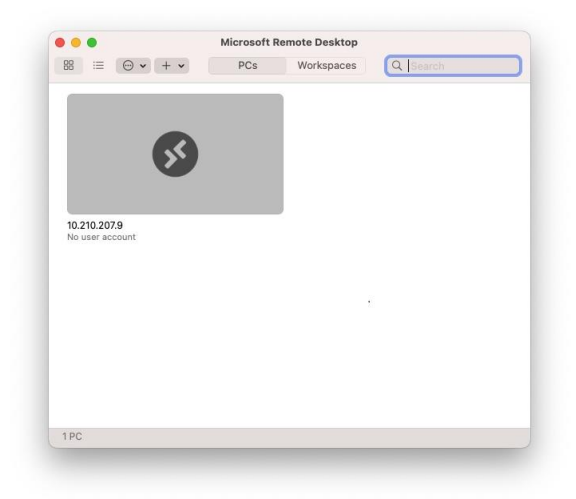

## **Remote Access Steps**

1. Connect to ELNet from OpenVPN Client Click the connection button

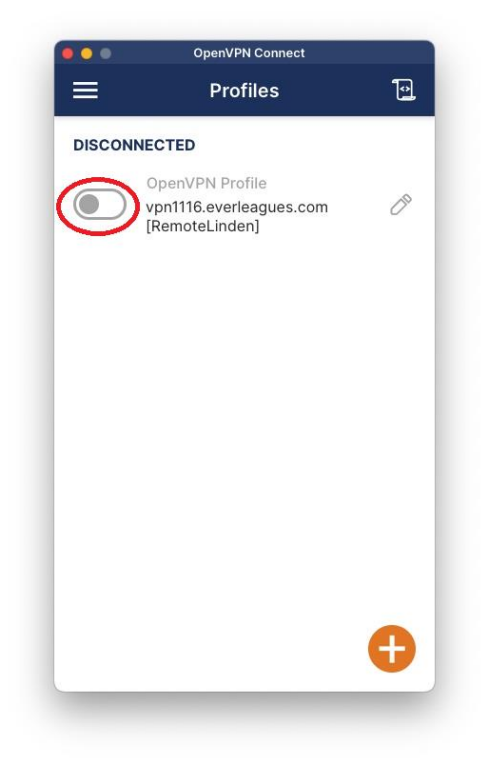

2. Remote Access to office machine from Microsoft Remote Desktop Double-click "10.210.207.9" icon

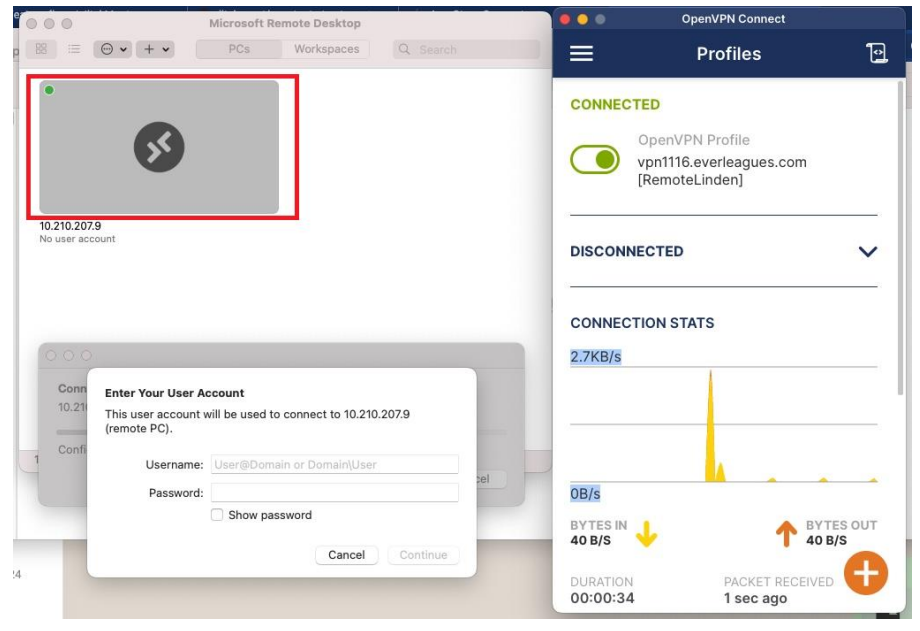